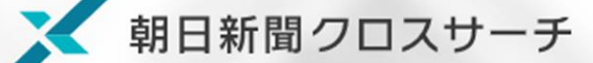

サービスの概要

1879年の創刊から今日までの朝日新聞の 記事を検索・閲覧できるデータベースです。 約1500万件以上の記事・広告が収録され ており、国内最大級の記事収録数です。

雑誌、人名事典、デジタルアーカイブの 検索・閲覧も可能。 こんなときに便利!

- ものごとやできごとが起きたのはいつ? 事実確認をしたい。
- 本や辞典以外の情報を入手したい。

■ 事件の経過、社会への影響が知りたい。

### 【アクセス方法】

<u>芸術文化情報センターのホームページ</u>> データベース Data Base > データベース一覧> 『朝日新聞クロスサーチ』 からアクセスしてください。 ※**学内からのみアクセス可能です** 

| 芸術文化                       | は情報センター                      | Art and Culture Information Center | ▲<br>「<br>」<br>「<br>」<br>「<br>」<br>「<br>」<br>「<br>世<br>世<br>志<br>人<br>二<br>瓜<br>生<br>山<br>学<br>園<br>一<br>一<br>一<br>一<br>一<br>一<br>一<br>一<br>一<br>一<br>一<br>一<br>一 |
|----------------------------|------------------------------|------------------------------------|----------------------------------------------------------------------------------------------------|
|                            | Elibrary Holdings            | データベース Data Base                   | リポジトリ Repository                                                                                                    |
|                            |                              | <u>⊙ ₹-9ぺ-२-घ</u>                  |                                                                                                    |
| 最新ニュース                     | -142.5                       |                                    |                                                                                                    |
| 2021年02月12日                | 2/27(土) ジャパンナレッジの            | 一時サービス停止について                       |                                                                                                    |
| 2021年02月10日<br>2021年01月12日 | 今春卒業(師了)の方へ<br>春休み長期貸出のお知らせ【 | 通学、通信、専門学校生対象】                     |                                                                                                    |
| 重要なお知らせ                    | -WeR5                        |                                    |                                                                                                    |
| 2020年05月18日                | 学びを応援するページ(随時要               | (新)                                |                                                                                                    |
| 2016年04月01日                | 【重要】他大学図書館の訪問                | ・同合せは必ずセンターを介してください!               |                                                                                                    |
| 2016年04月01日                | 【重要】当センターへの資料                | のご寄贈について                           |                                                                                                    |

## 収録内容

●朝日新聞 ・・・1879(明治12)年~当日 1879(明治12)~1999(平成11)年12月: 縮刷版の紙面イメージ(PDF) 1984(昭和59)年8月~2005(平成17)年10月: テキスト記事(HTML) 2005(平成17)年11月~: テキスト記事(HTML)/記事の切り抜きイメージ

- ●アエラ・・・1988(昭和63)年5月(創刊号)~
- ●週刊朝日···2000(平成12)年4月~ (ニュース記事のみ)
- ●知恵蔵・・・最新現代用語約8千語 (毎年春に更新)
- ●人物データベース・・・政財官・研究者・ジャーナリストなどの最新情報
- ●朝日新聞歴史写真アーカイブ···満州事変(1931年)の前後から敗戦までの写真約1万点をデジタル化
- ●アサヒグラフ・・・1923(大正12)年創刊号~1956(昭和31)年発行の約2千冊をカラーでデジタル収録。

#### ●英文ニュースデータベース 茶白が問「latementional life

英字新聞「International Herald Tribune/the Asahi Shimbun (ヘラルド朝日)」 ・・・2001年4月~2011年2月 英語の総合ニュースサイト「AJW: Asia & Japan Watch」 ・・・2011年3月~

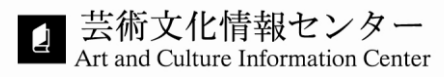

# 画面の見方

|                                                  |                                                                                                    |                                                                                                    | Engli                                                             | ish 使い方 (?) 利用規定 <b>⊡ ログア</b>                                                                                                    |
|--------------------------------------------------|----------------------------------------------------------------------------------------------------|----------------------------------------------------------------------------------------------------|-------------------------------------------------------------------|----------------------------------------------------------------------------------------------------|
|                                                  | 全てのコンテンツを検索                                                                                           |                                                                                                    | X Q 横断                                                            | 検索                                                                                                    |
| ジャンル検索                                           |                                                                                                    |                                                                                                    |                                                                   |                                                                                                    |
| - 記事 縮刷/                                         | 版~1999 英文ニュース                                                                                         |                                                                                                    |                                                                   |                                                                                                    |
|                                                  | 王吉人語・オピーオン                                                                                            | 陸車に強くたる                                                                                                    | 部任内操                                                              | <b>改</b> 治, <b>同際,</b> 奴这                                                                                                    |
| 取利方(記事)イスト)                                      | スパス語・オピーオン                                                                                            | <b>町事に強くなる</b>                                                                                                    | 水山心坂                                                              | 以后・国际・社内                                                                                                    |
| 取月・付子・県境   注意:                                   |                                                                                                    | 又北                                                                                                    | くらし 健康                                                            | へ・エミカ                                                                                                    |
| 記言・音評                                            | 入気の正画・反射運転                                                                                            | ×小- /                                                                                                    | 11.7 10.88                                                        | 王国かららと記事                                                                                                    |
| 朝日新闻ナンダル独自記事                                     | よみかな付きの記事                                                                                             |                                                                                                    |                                                                   |                                                                                                    |
|                                                  |                                                                                                    |                                                                                                    |                                                                   |                                                                                                    |
| 最新号(記事テキスト)                                      |                                                                                                    |                                                                                                    |                                                                   | C J                                                                                                    |
| 朝刊(本紙)/ダ刊(本紙)                                    | /アエラ / 週刊朝日                                                                                           |                                                                                                    |                                                                   |                                                                                                    |
| 天声人語・オピニオン                                       | 口唧一想之人名吉莱科人司卡顿科                                                                                       |                                                                                                    | _ /吉 _ どう用いますか                                                    |                                                                                                    |
| 入戸八語/ 社読/ 社読未満/<br>声 共に考えよう/声/私の                 | ロ唯に思り/ 多事楽編/ 記省肝統<br>視点/リレーおびにおん/季評/                                                                  | / <sub>研調/ ノギー ノム/ インダビュ<br/>異論のススメ/時事小言/New!(</sub>                                                                                                    | ー/ 戸 とう忘いますが<br>こじいろの議/論壇時評/                                      | / 声 名いられこうぶう/<br>/折々のことば/素粒子/朝日川柳/                                                                                                    |
|                                                  | 朝日新聞クロスサーチとは   著                                                                                      | 作権について   利用環境   アクセシ                                                                                                    | ピリティー                                                             |                                                                                                    |
|                                                  |                                                                                                    |                                                                                                    |                                                                   |                                                                                                    |
| 2                                                |                                                                                                    |                                                                                                    |                                                                   |                                                                                                    |
| 2                                                | ТОР                                                                                                   | 使索結果一覧                                                                                                    |                                                                   |                                                                                                    |
| 2                                                | TOP<br>24                                                                                             | <b>検索結果一覧</b><br>「コンテンツ別」                                                                                                    |                                                                   |                                                                                                    |
|                                                  | <b>407</b><br>章语<br>腕削机                                                                               | 検索結果一覧<br>コンテンツ別<br>配事 1985- 5,922 件                                                                                                    |                                                                   | 總刷版 ~1999     2,645 件                                                                                                    |
|                                                  | <b>TOP</b><br>記事<br>編明月<br>十一7<br>日付胡                                                                 | 検索結果一覧<br>コンテンツ別<br>ニード検索<br>短事 1985~ 5,922 件<br>短期17子さん死去 俳人、ホー<br>2022年03月0日 新刊 18 亡会                                                                                                    | <u>トトギス名誉主宰 91歳</u>                                               | <b>縮刷版 -1999</b><br>大学院入学<br>1993年0月26日 東京/新刊                                                                                                    |
| 検索結果はコン                                          | TOP<br>2年<br>編明<br>キーン<br>アンツ別に<br>2月44米6ヶヶ                                                           |                                                                                                    | <u>トトギス名誉主卒 91歳</u><br>4                                          | <b>縮約版 ~1999</b><br>大学院入学<br>1993年0月56日 東京/新刊<br>教任結今<br>1996年0月12日 東京/新刊                                                                                                    |
| 検索結果はコン<br>表示され、 <b>検索</b>                       | テンツ別に<br><b>結果件数</b> を<br>目出しの                                                                        | 検索結果一覧           コンテンツ別           正事 1985-           5,922 作           短期汀子さん死去 俳人、ホー<br>2022年0月0日 割1 11位           加事望信補書の模式 / 石川明<br>2022年0月2日 割1 11位           2022年0月1日 割1 11位           第33           変大                                                                                                    | <u>- トギス名誉主宰 91歳</u><br>                                          | 総制版 -1999<br>大学院入学<br>1893年0月26日 東京/新刊<br>叙任辞令<br>1895年0月12日 東京/新刊<br>2015年の月14日 東京/新刊                                                                                                    |
| 検索結果はコン<br>表示され、 <b>検索</b><br>クリックすると、<br>一覧へと移動 | テンツ別に<br>結果件数を<br>、見出しの<br>します。                                                                       | 検索結果一覧           コンテンツ別           コンテンツ別           第二十級素           地域面<br>外地版<br>第二十級素           小地版<br>第二十級素           小地版<br>第二十八次           (マダニャイ とことご数歩数<br>変大<br>ロン2400月70日 朝村 日本会・110<br>(マダニャイ とことご数歩数<br>変大<br>ロン2400月70日 朝村 日本会・110<br>(電客に会いたい)『ミチクサ                                                                                                    | <u>ト・ギス名誉主卒 91歳</u><br>4<br>X:839) 早稲田通り:7 漱石<br>*先生』(上・下) 伊栗院静さん | 縮明版 ~1999 2,645 件<br>大学院入学<br>1993年0月26日 東京/新刊<br>教任結合<br>1995年0月12日 東京/新刊<br>文武部(の)海外留学主<br>1990年0月14日 東京/新刊<br>行還郷有作 赤松半吉<br>1991年0月5日 東京/新刊                                                                                                    |
| 検索結果はコン<br>表示され、 <b>検索</b><br>クリックすると、<br>一覧へと移動 | テンツ別に<br><b>結果件数</b> を<br>、見出しの<br>します。<br>1000                                                       | 検索結果一覧           コンテンツ別           エンテンツ別           正事 1985-<br>5,922 件           理細汀子さん死去 住人、土<br>2022年0月01日 新刊 三に金           知事望快備書の現高 /石川県<br>2022年0月01日 新刊 三に金           調査<br>2022年0月01日 新刊 三に金           2022年0月0日 新刊 三に金           第二一ス<br>2022年0月0日 2月11日余           第一日、金山、小田<br>2022年0月1日 新刊三に金           第一日、日本<br>2022年0月1日 新刊三日余           第一日、日本<br>2022年0月1日 新刊三日余           第一日、日本<br>2022年0月1日 新刊三日余           第一日、日本<br>30月1日 小田、<br>2023年0月1日 新刊三日余           第二日、<br>30月1日 小田、<br>31日 小田、<br>31日 小田 小田<br>31日 小田 小田 小田<br>31日 小田 小田<br>31日 小田<br>31日 小田 小田<br>31日 小田<br>31日 小田 小田<br>31日 小田<br>31日 小 | <u>トギス名誉主宰 91歳</u>                                                | 総刷版 -1999         2,645 件           大学院入学         1993900,805 夏東ノ新刊           1995400,9125 夏東ノ新刊         叙任辞令           2005600,9145 夏東ノ新刊         行還歸有作 赤松半宮           190140,9155 夏東ノ新刊         行還歸有 素小半宮           1902年0月7日 夏東ノ新刊         1925年0月7日                                                                                                    |
| 検索結果はコン<br>表示され、 <b>検索</b><br>クリックすると、<br>一覧へと移動 | テンツ別に<br>結果件数を<br>、見出しの<br>します。<br>100<br>200<br>200<br>200<br>200<br>200<br>200<br>200<br>200<br>200 | 検索結果一覧           コンテンツ別           コンテンツ別           第1999           ゲード検索           増加ゴ子さん死去 使人、ホー<br>2002年00月20日朝刊』Htta<br>知道優備者の側裏がします。           地域面<br>2002年00月20日朝刊』Hta<br>知道優備者の側裏がします。           地域面<br>2002年00月20日朝刊』Hta<br>知道優備者の側裏がします。           シッジ地面<br>2002年00月20日朝刊』Hta<br>(マダニャイ とことに数歩助<br>変大<br>2002年00月0日朝刊 Hta<br>(電電に会いたい)「ミチクナ<br>2002年00月20日 朝刊 Hta<br>の)周年<br>2002年00月20日 朝刊 Hta<br>00周年           ・グラフ         2002年00月20日 朝刊 黒田田                                                                                                    | <u>ト・ギス名誉主卒 91歳</u>                                               | 総別版 ~1999         2,645 #           大学院入学         1993年05月26日 東京/新刊           約任結合         1995年07月12日 東京/新刊           文武省合の海外留学生         1990年06月14日 東京/新刊           200年06月14日東京/新刊         7週週期有作           第二日         第三/新刊           101年0月36日東京/新刊         7週週期有作           101年0月37日東京/新刊         101年0月37日東京/新刊           1         1002年06月27日東京/新刊 |

- **債 横断検索**:収録されているコンテンツを一括で検索できます。
- コンテンツ別検索: 『記事(1985~)』 『縮刷版~1999』 『英文ニュース』 『現代用語』
   『人物』 『アサビグラフ』 『歴史写真』の中から対象を選択して検索できます。

ジャンル検索:コラムや連載のタイトルなどを選んでクリックするだけで閲覧ができます。

4 ログアウトボタン:利用を終える際は<u>必ずログアウトをクリックして終了してください。</u>

▶1985年~現在の朝日新聞・雑誌記事を検索する

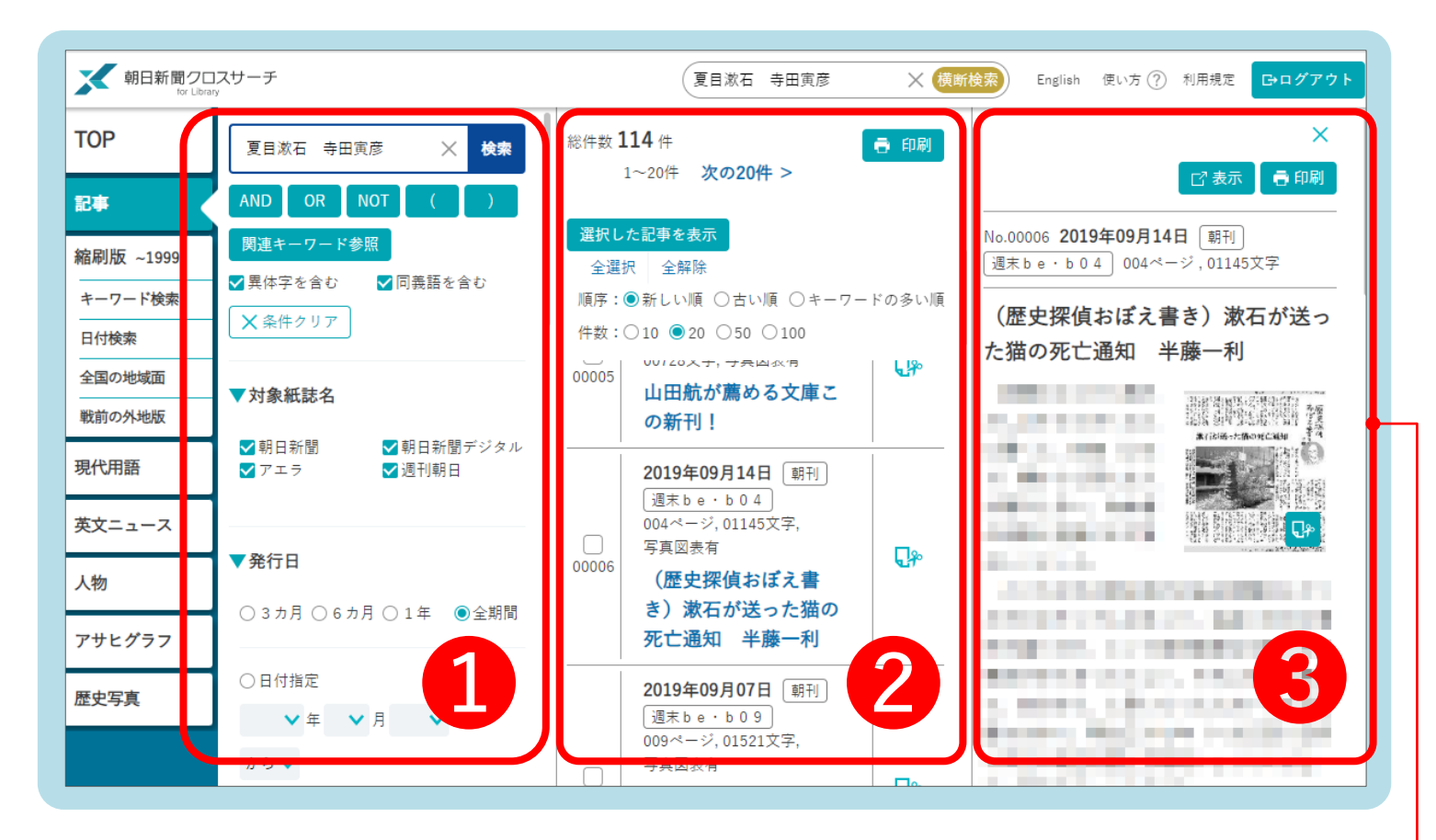

1 検索条件入力・選択:対象紙の選択、発行日の絞り込みなど検索条件の追加と、 表示件数や順序(新しい・古い・キーワードの多い順)の変更ができます。

2 検索結果一覧:検索結果一覧が表示されます。記事のタイトルをクリックすると、
 ③に本文プレビュー画面が表示されます。

本文表示:本文のプレビュー画面が表示されます。新聞記事の切り抜きイメージPDF (2005年11月以降)がある場合は、画面上にあるサムネイル画像をクリックすると PDFファイルが別タブで表示されます。 ※著作権・肖像権のある記事の場合、写真などが表示されないことがあります。

| 記事1985~>切り抜き表示<br>- 編小 十拡大 まダウンロード 青印刷                       |   |        |
|--------------------------------------------------------------|---|--------|
| 2019年09月14日 [ 顧刊] [ 通末 b e + b 0 4 ] 004ページ,01145文字          |   | 印刷・ダウン |
| (歴史探偵おぼえ書き)漱石が送った猫の死亡通知 半藤一利<br>朝日新聞 2019年9月14日 朝刊 4ページ 東京本社 |   | ロードが可能 |
|                                                              | - |        |
|                                                              |   |        |

▶明治12(1879)年-大正-昭和-平成11(1999)年の朝日新聞縮刷版を検索する

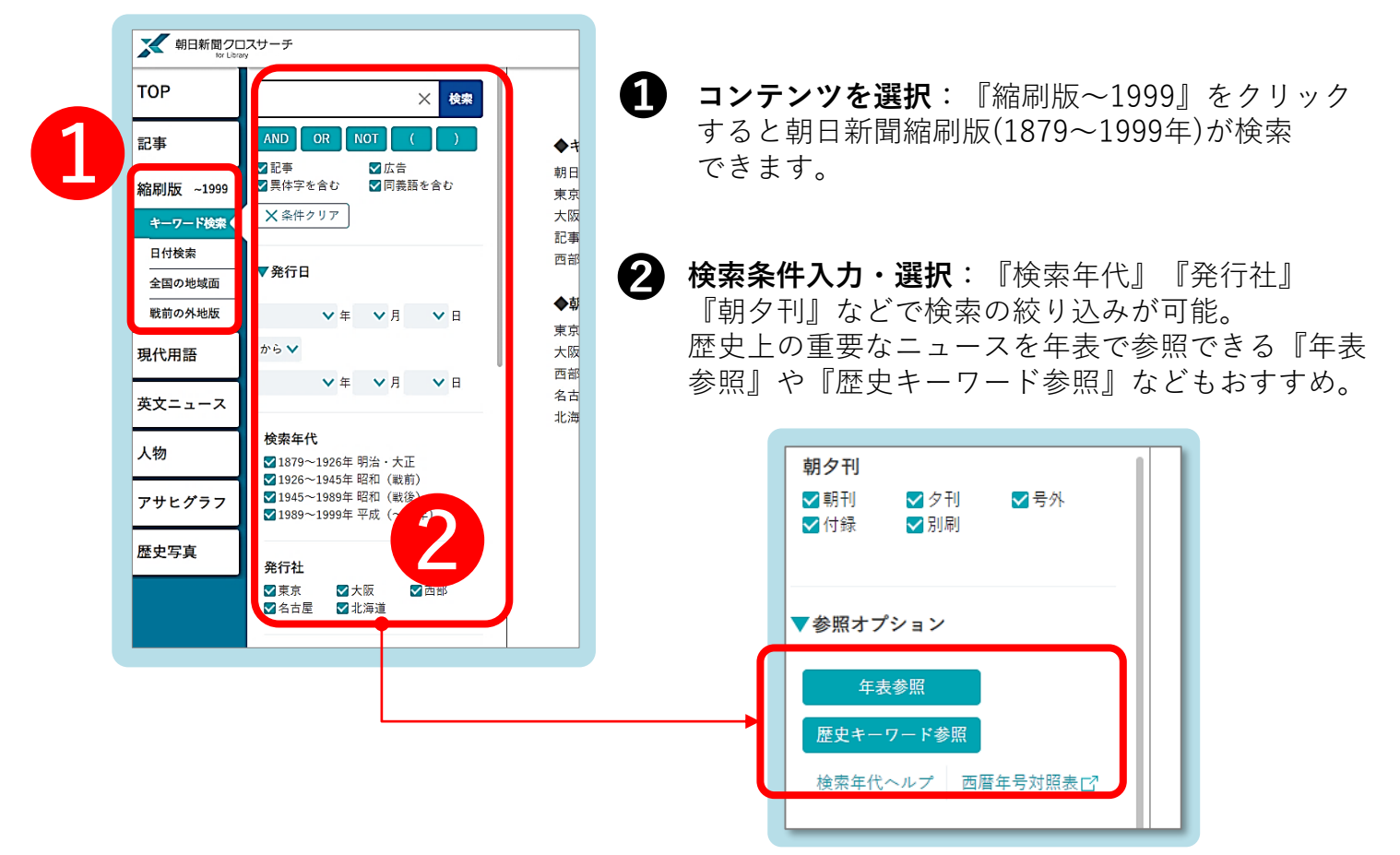

### ▶検索結果一覧画面の見方

| 新日新聞クロ<br>for Libra  | コスサーチ                                                                           |           | (夏目漱石 入社 X (技断検索) English 使い方 ⑦ 利用規定                                                                          | Gログアウト           |
|----------------------|---------------------------------------------------------------------------------|-----------|----------------------------------------------------------------------------------------------------|------------------|
| ТОР                  | 夏目漱石入社 🗙 検索                                                                     | 総件数 6 件   | 1~6/‡                                                                                                    | ● 印刷             |
| 記事                   | AND OR NOT ( )                                                                  | □+-ワ-<br> | ドを表示 順序:○新しい順 ◉古い順 件数:○10 ○20 ◉50 ○100                                                                        |                  |
| 縮刷版 ~1999            | <ul> <li>✓ 記事</li> <li>✓ 広告</li> <li>✓ 異体字を含む</li> <li>✓ 同義語を含む</li> </ul>      | 00001     | 1907年(明治40年)04月02日 [東京] [朝刊] 2頁, 6段, 記事<br>社告                                                                 | <b>₽</b><br>書誌詳細 |
| キーワード検索              | 朝夕刊                                                                             | 00002     | 1907年(明治40年)05月03日 東京 朝刊 3頁,2段,記事<br>入社の辞 漱石                                                                  | <b>〕</b><br>書誌詳細 |
| 全国の地域面<br><br>戦前の外地版 | <ul> <li>♥朝刊</li> <li>♥ 夕刊</li> <li>♥ 弓外</li> <li>♥ 付録</li> <li>♥ 別刷</li> </ul> |           | 1916年(大正5年)12月10日 [東京] (明刊) 5頁,3段,記事<br>夏日漱石氏逝く 現代我が文壇の泰斗 昨日午後七時胃潰瘍の為に/文                                      |                  |
| 現代用語<br>英文ニュース       | ▼参照オプション                                                                        | 00003     | 豪の最期 深刻なりし臨終の模様/死体は解剖に 本日午後一時より<br>長与博士執刀で/最期の面影を永遠に留む/漱石氏の関歴/漱石氏と其<br>絶筆<写><画>                               | 書誌詳細             |
| 人物                   | 4.45mm<br>歴史キーワード参照<br>検索年代ヘルプ 西暦年 150                                          | 00004     | 1937年(昭和12年)07月11日 (東京) (朝刊) 11頁,6段,記事<br>漱石山房を公園に 文豪の息吹きを民衆に伝える 門下生をあげて計画<br><写>                             | <b>日</b><br>書誌詳細 |
| アサヒグラフ<br>歴史写真       | ▼検索オブション                                                                        | 00005     | 1978年(昭和53年)05月03日 東京 朝刊 10頁,1段,広告<br>(広告)新聞小説に見る世相100年(4)新聞小説に新しい風 激<br>石 朝日に入社 / 松下雪工 ナショナルカルーン8 / カシオ計算機 時 |                  |
|                      | 10 to 10                                                                        |           | コ、初日にハロノムド电上 ノンヨノルカルーンロノカンオ計算機 时                                                                              |                  |

ß

Д

表示の切替:検索結果一覧の表示件数や順序(新しい順/古い順)が変更できます。

**検索結果一覧**:検索された結果が表示されます。見出しをクリックすると、紙面のイメージ (PDF)が別タブで表示されます。